## FORMATION OP@LE

## Support de présentation Dépenses

Validation des engagements juridiques

Support à destination des Ordonnateurs

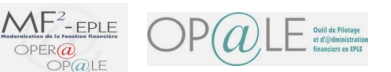

Objectifs opérationnels

1
Mode opératoire

Point d'attention

Conseil

Astuce

Résultat

Information

- Après avoir suivi ce module, vous serez capable de :
  - Valider ou refuser un ou plusieurs engagements juridiques après les avoir visualisés et contrôlés

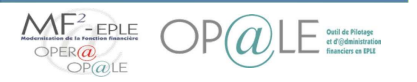

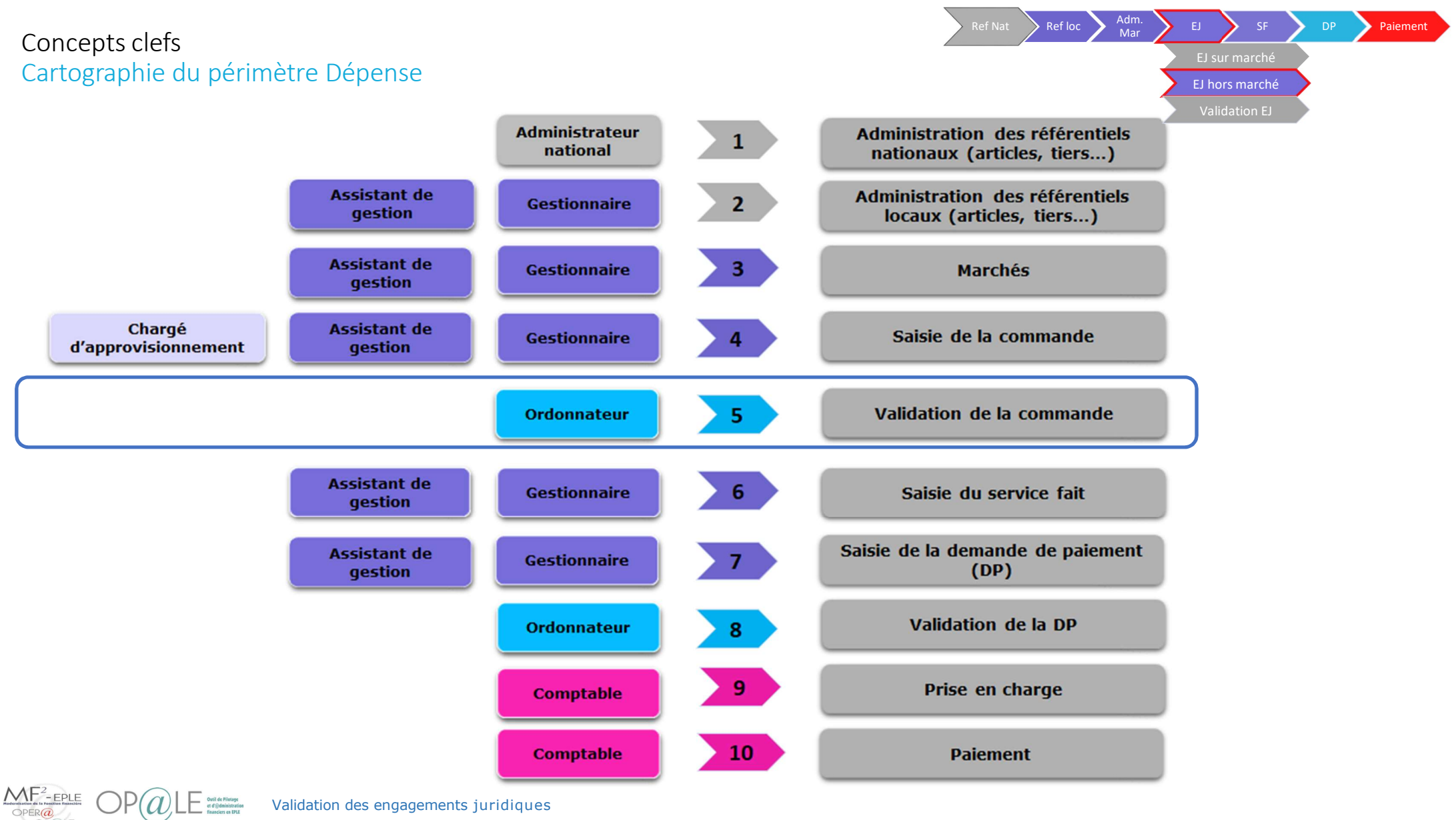

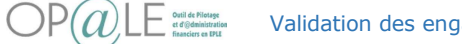

Validation des engagements juridiques

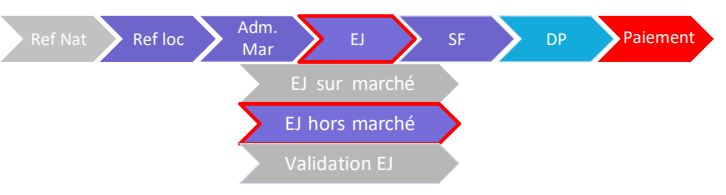

## Mode opératoire Visualiser les engagements juridiques en attente de validation

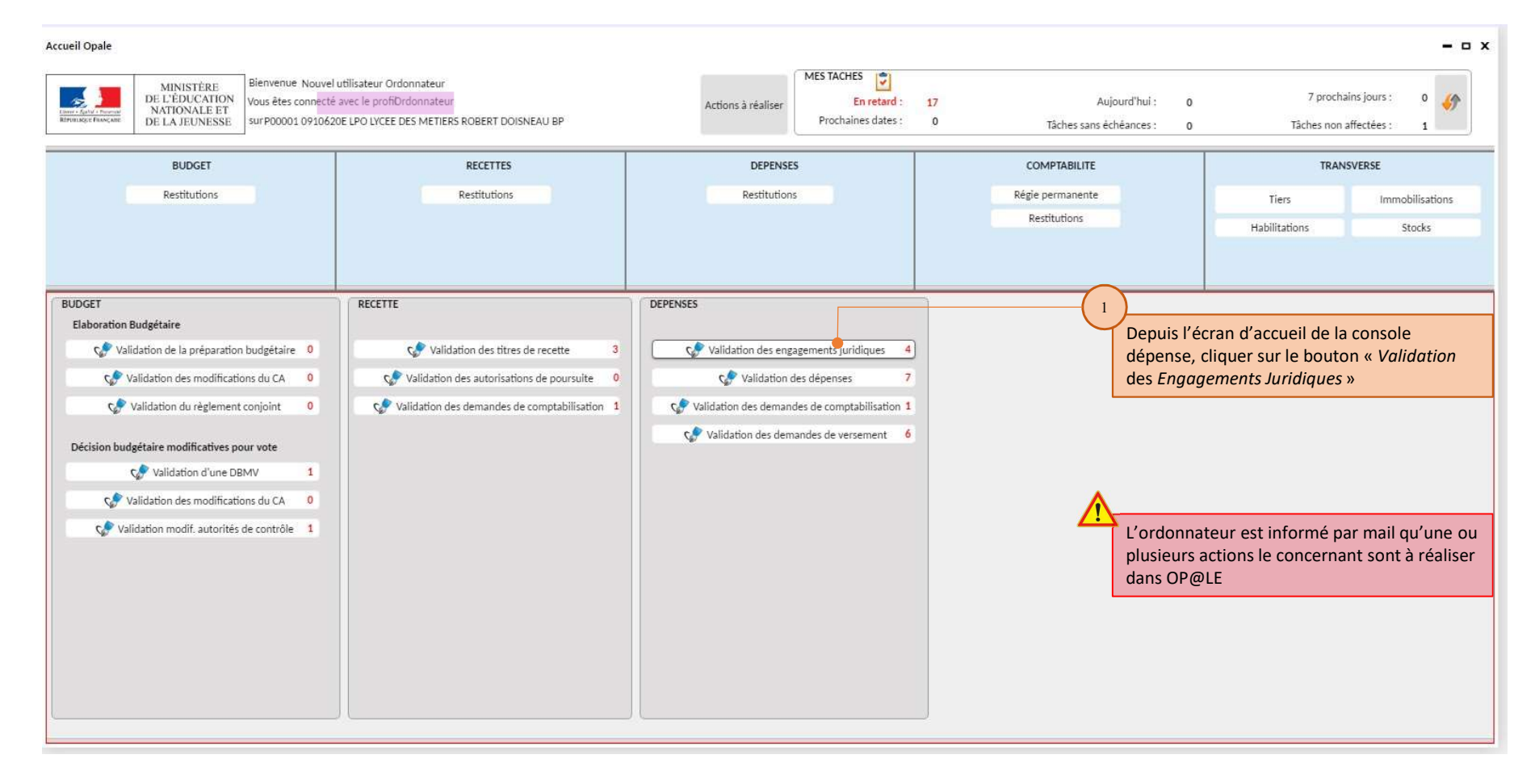

PERCENT OPERATION OF A LE Strategy of the second second se

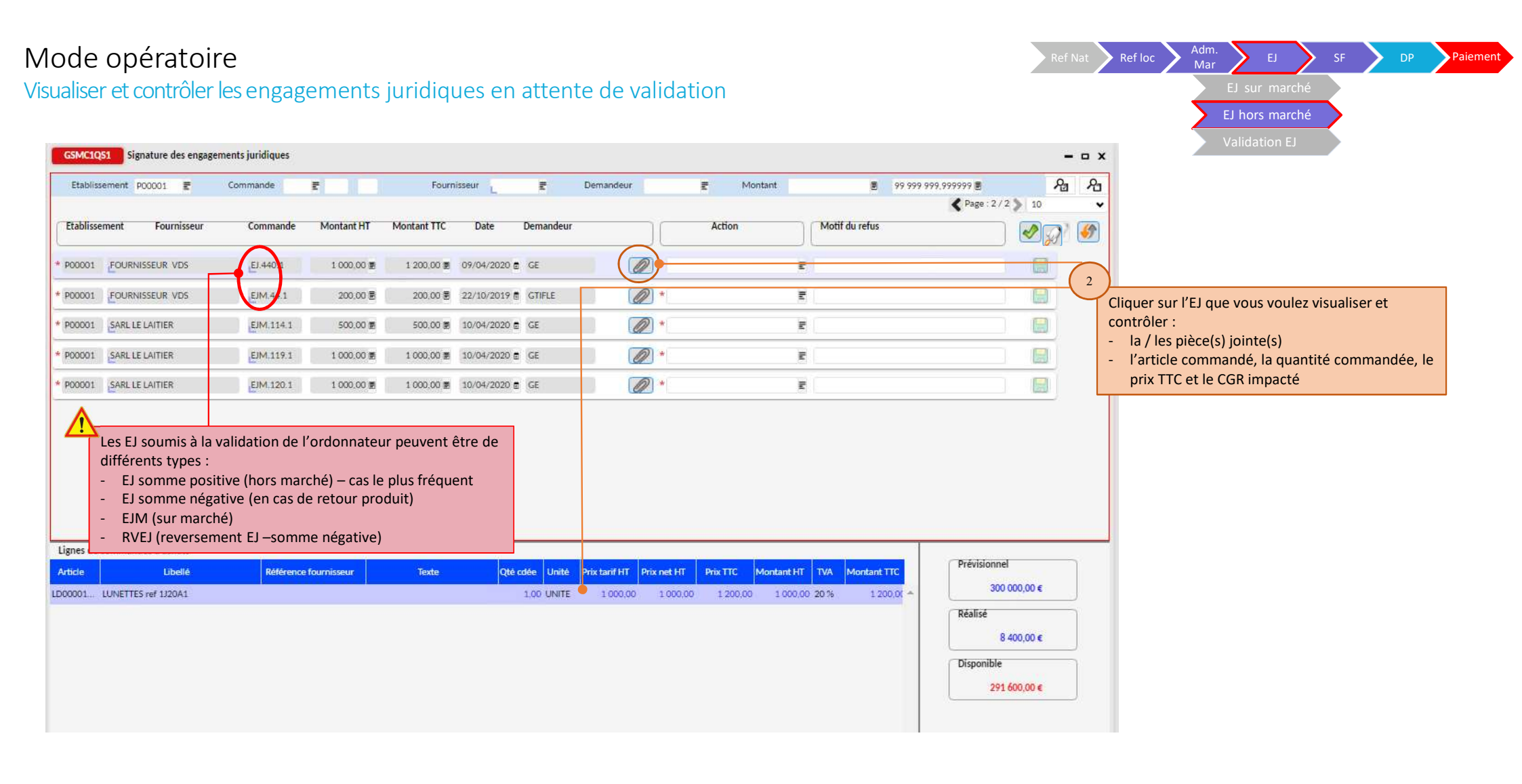

Validation des engagements juridiques

Outil de Pilotage et d'@dministratio

MF<sup>2</sup>-EPLE OPER<sup>a</sup>

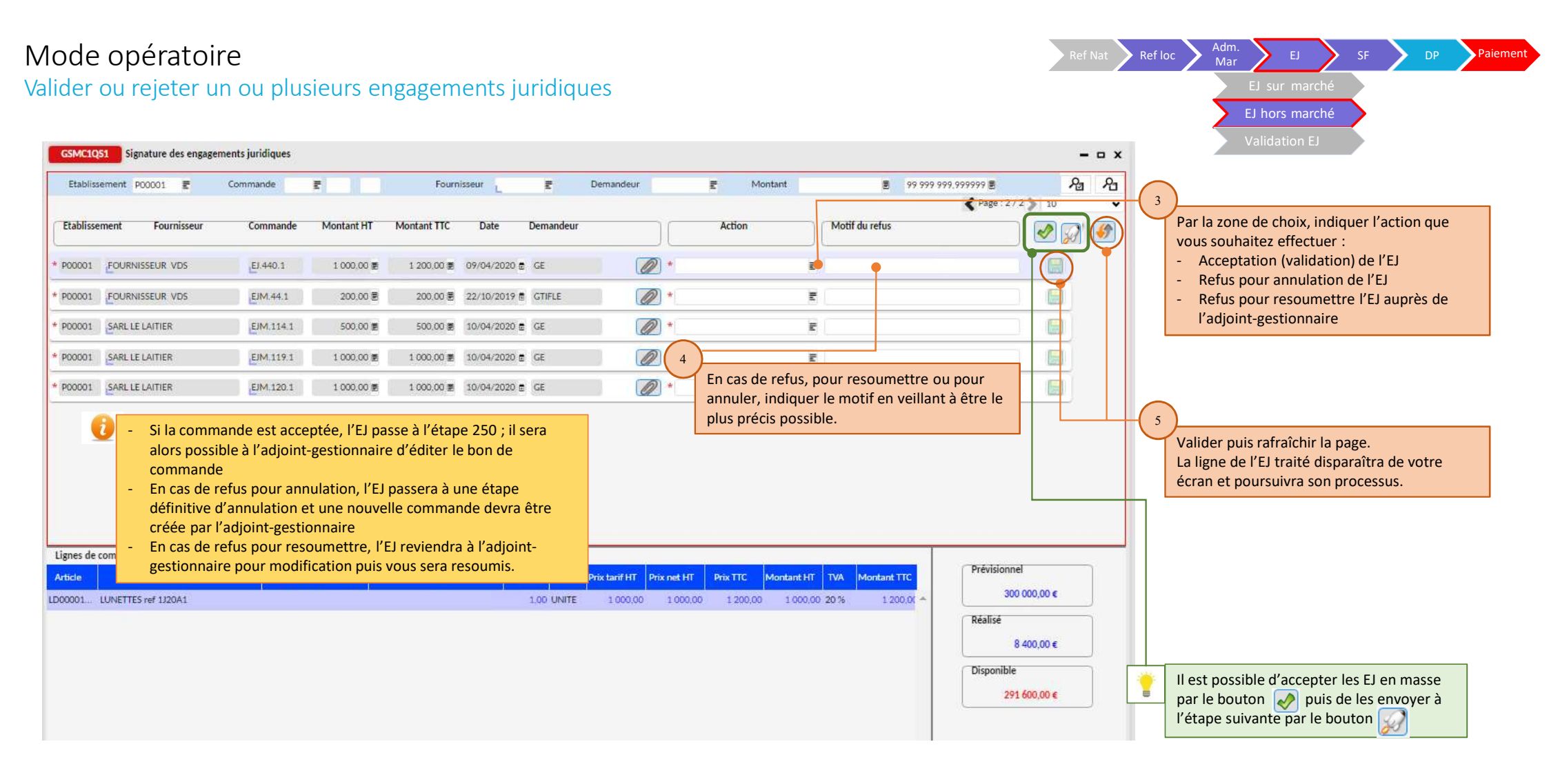

Validation des engagements juridiques